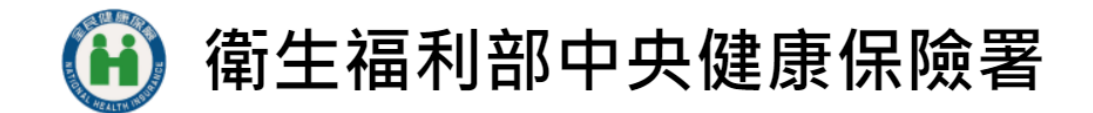

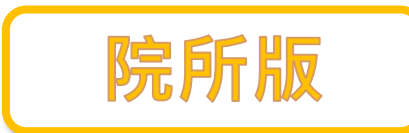

## 虛擬健保卡 使用者操作手冊

500<sup>7</sup> ,80,

版本日期:2022.06.27

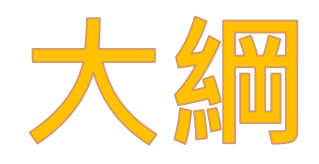

# 01. 推動場域及申請辦法 02. 居家醫療獎勵金辦法 03. 醫事人員協助申請虛擬卡流程 04. 常見問題Q&A

## 01. 推動場域及申請辦法

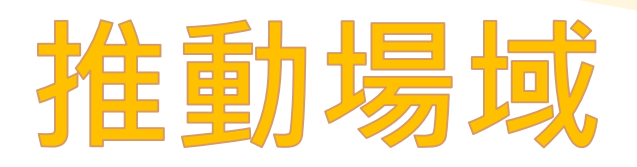

- 虛擬健保卡SDK、健保卡就醫資料上傳及 醫療費用申報,並無限制參與院所之類別。
- 醫療院所可推動虛擬健保卡 於各醫療場域,例如:門診、 住院、交付調劑、轉(代)檢 及排檢、遠距醫療、居家醫 廢等。

資料來源:【虛擬健保卡問答集第四版】111 年 6 月 13 日更新

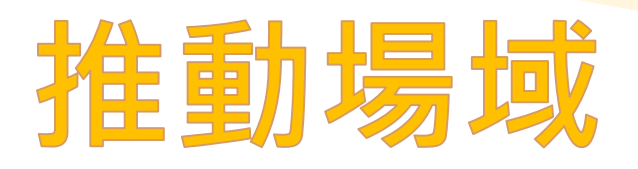

今(111)年推動虛擬健保卡主要醫療場域為 這距醫療、視訊診療及居家醫療。
另,為提升偏鄉、山地離島地區醫療照護 之便利性,優先訂定居家醫療獎勵措施。

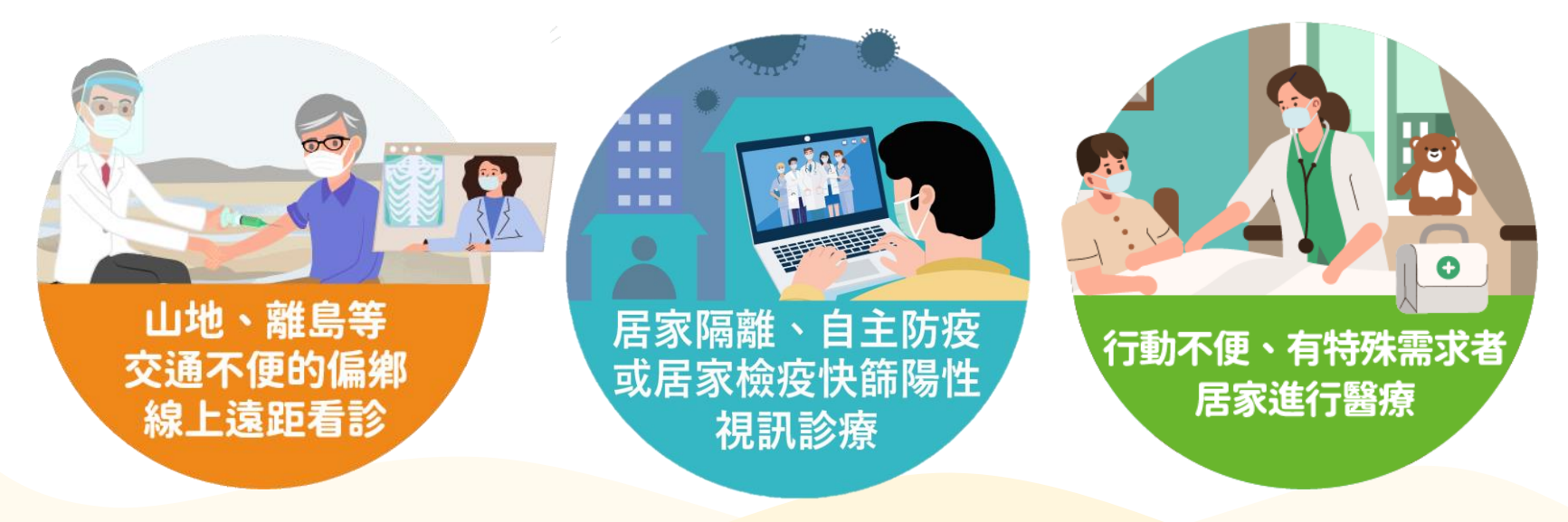

資料來源:【虛擬健保卡問答集第四版】111年6月13日更新

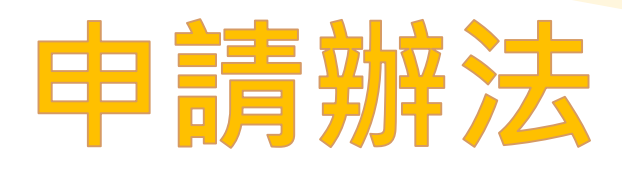

若醫療院所有意願提供民眾以虛擬健保卡就醫:

• 申請參加

至**中央健康保險署健保資訊網服務系統(VPN)** /醫務行政/特約機構作業試辦計畫,申請試 辦計畫VC(虛擬健保卡就醫模式計畫)。

通過後,即可受理民眾 以虛擬卡就醫及申報醫 療費用。

| 街 生 福 利 部<br>中央健康保險署                                       | <sup>您正使用</sup> ℓ InternetExplorer 瀏覽器 (版本: 11.0) ▲<br>健保資訊網服務系統 (VPN) |  |  |  |
|------------------------------------------------------------|------------------------------------------------------------------------|--|--|--|
| 醫事人員專區                                                     |                                                                        |  |  |  |
| 醫事機構登入                                                     | 即時公告                                                                   |  |  |  |
| 下載專區                                                       | 因應本網站與「健保醫療資訊雲端查詢系統」之網站                                                |  |  |  |
| 聯絡窗口                                                       | 8月3日到期, 為避免更換網站微證後, 這成使用者困<br>詳細說明之測試及憑證滙入; IE8瀏覽器用戶則皆需要<br>詳細資料 >     |  |  |  |
| 友善連結                                                       |                                                                        |  |  |  |
| 服務電話:(07)231-8122<br>服務時間:週一至週五8:00~<br>19:45、週六9:00~17:00 | <ul> <li>♥ 醫事人員專區(常用)</li> <li>♥ 醫事機構</li> </ul>                       |  |  |  |
| 電子信箱:ic_service@nhi.gov.tw                                 | ▲ → 健保醫療資訊雲端查 四 → 醫                                                    |  |  |  |

資料來源:【虛擬健保卡問答集第四版】111年6月13日更新

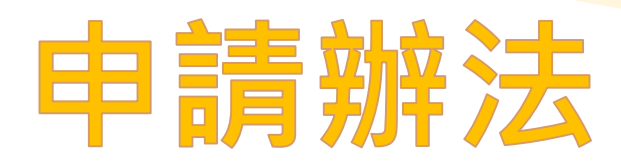

#### • 安裝測試

- ✓ 虛擬健保卡SDK:健保署健保資訊網服務系統 (VPN) /下載專區/類別:其他、服務項目/虛擬健 保卡SDK。
- ✓讀卡機控制軟體:健保署全球資訊網/健保服務/ 健保卡申請與註冊/健保卡資料下載區/讀卡機控 制軟體。
- ✓ 測試:取得就醫序號(EX: Voo1)

**安装虛擬健保卡(SDK) 聯絡資訊** 電 話:(07)231-8122 電子郵件:ic\_service@nhi.gov.tw

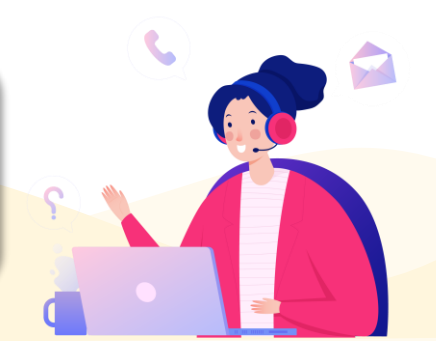

## 受理虛擬卡就醫參考資訊

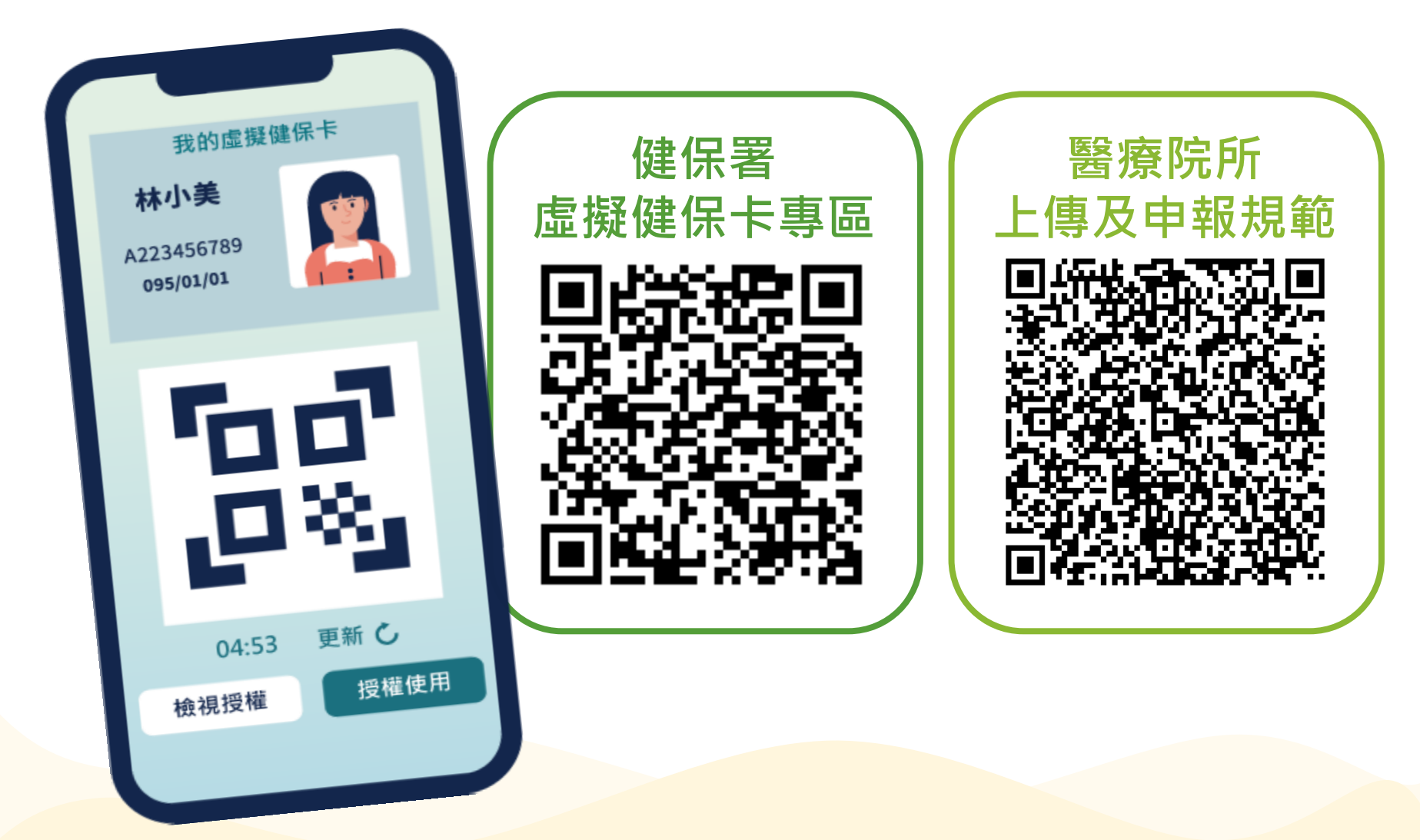

#### 以下摘要說明 遠距醫療、視訊診療 及居家醫療運用虛擬卡之情境 惟相關辦法 以中央健康保險署網站公告為準

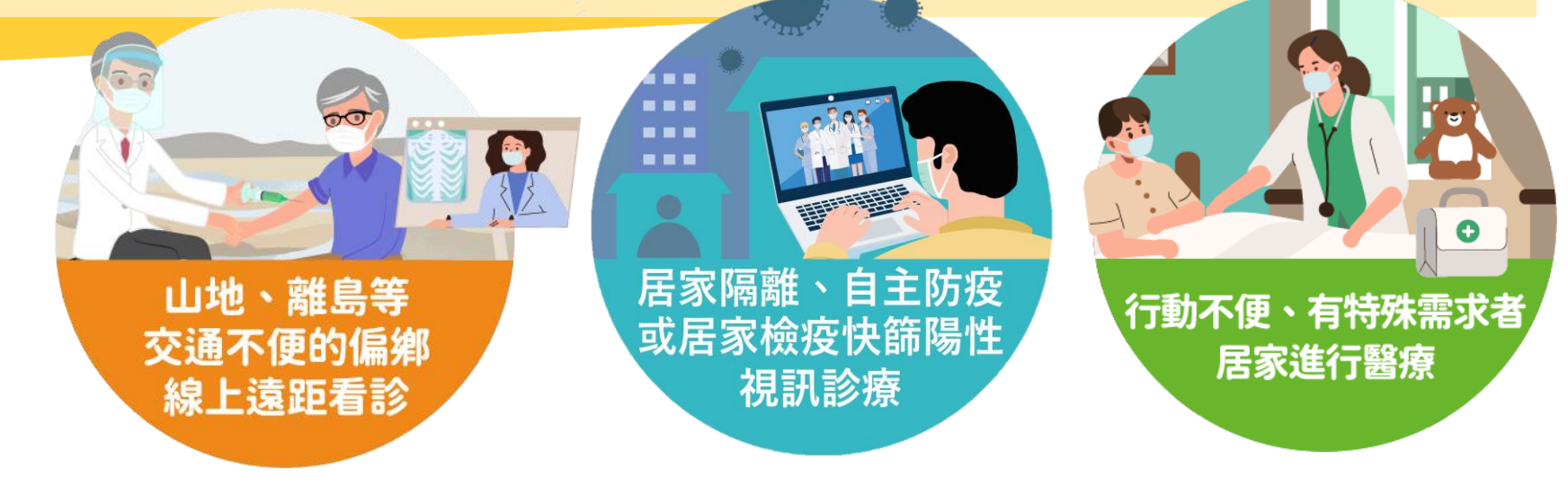

獲得最新消息,請於健保署網站搜尋:

- 【全民健康保險遠距醫療給付計畫】
- 【因應COVID-19疫情全民健康保險特約醫事 服務機構提供保險對象視訊診療作業須知】
- 【全民健康保險居家醫療照護整合計畫】

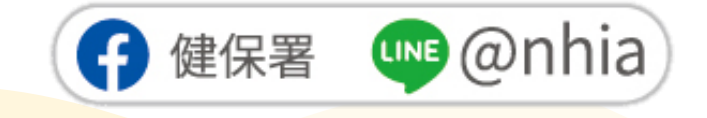

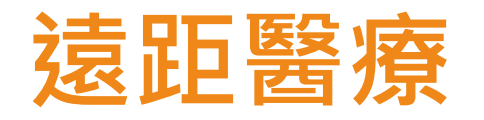

請於健保署網站搜尋【全民健康保險遠距醫療給付計畫】

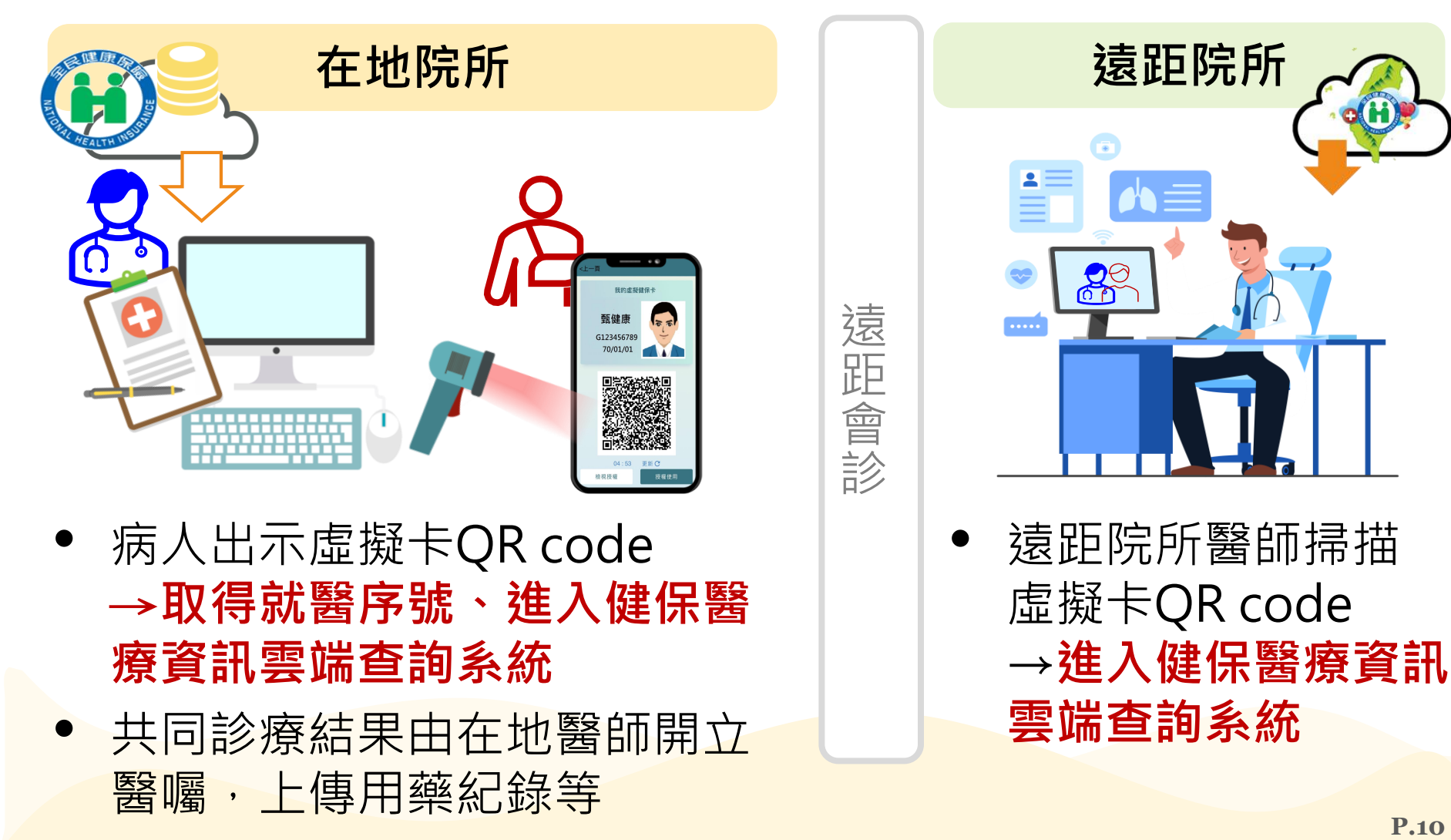

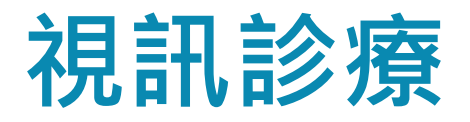

請於健保署網站搜尋

【因應COVID-19疫情全民健康保險 特約醫事服務機構提供保險對象視訊 診療作業須知】

參與方式:

報請各縣市衛生局備查,並副知保險人分區業務組,以利 後續核付醫療費用,詳參視訊診療作業須知。

• 照護對象:

配合檢疫與防治採行措施之居家隔離、居家檢疫或自主健 康管理之保險對象、居家照護之確診病例,及配合中央流 行疫情指揮中心防疫政策增列之適用對象。

- 不適用情形者:
  - ✓ 病人不同意接受視訊診療
  - ✓ 醫療院所<u>評估不適合</u>視訊診療
  - ✓診療醫師評估仍<u>有當面診療需要</u>

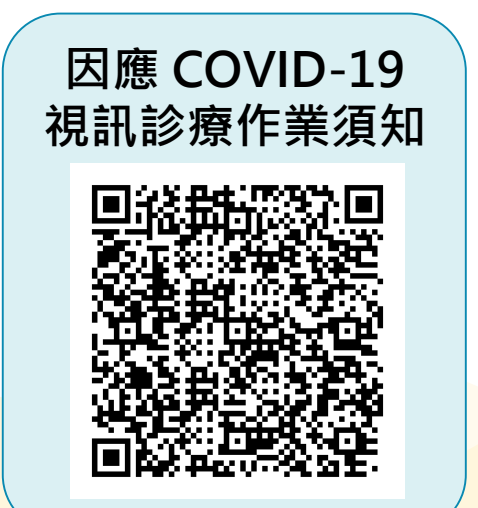

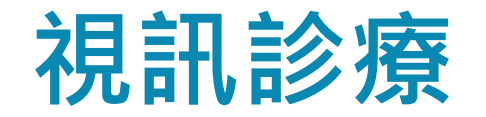

- 依據健保署【因應COVID-19疫情全民健康保險特約醫事服 務機構提供保險對象視訊診療作業須知】健保署111.6.14 第九版
- 透過虛擬健保卡進行視訊診療,醫師端有2種取得病人授權, 進入健保醫療資訊雲端查詢系統及後續看診流程之方式:

#### A. 現行既有作法

病人出示或截圖虛擬卡QR code,醫師掃描後進行看診流程

B. 院所端完成虛擬健保卡SDK介接
111年5月27日起,若特約醫療院所HIS系統完成「取得 虛擬健保卡QR code之API」介接,可透過前述API請求病人
虛擬卡。經病人於虛擬卡「點選同意」後,即可取得授權。

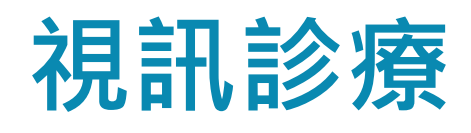

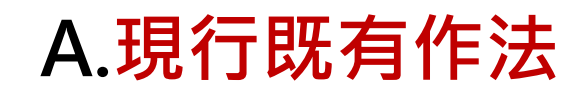

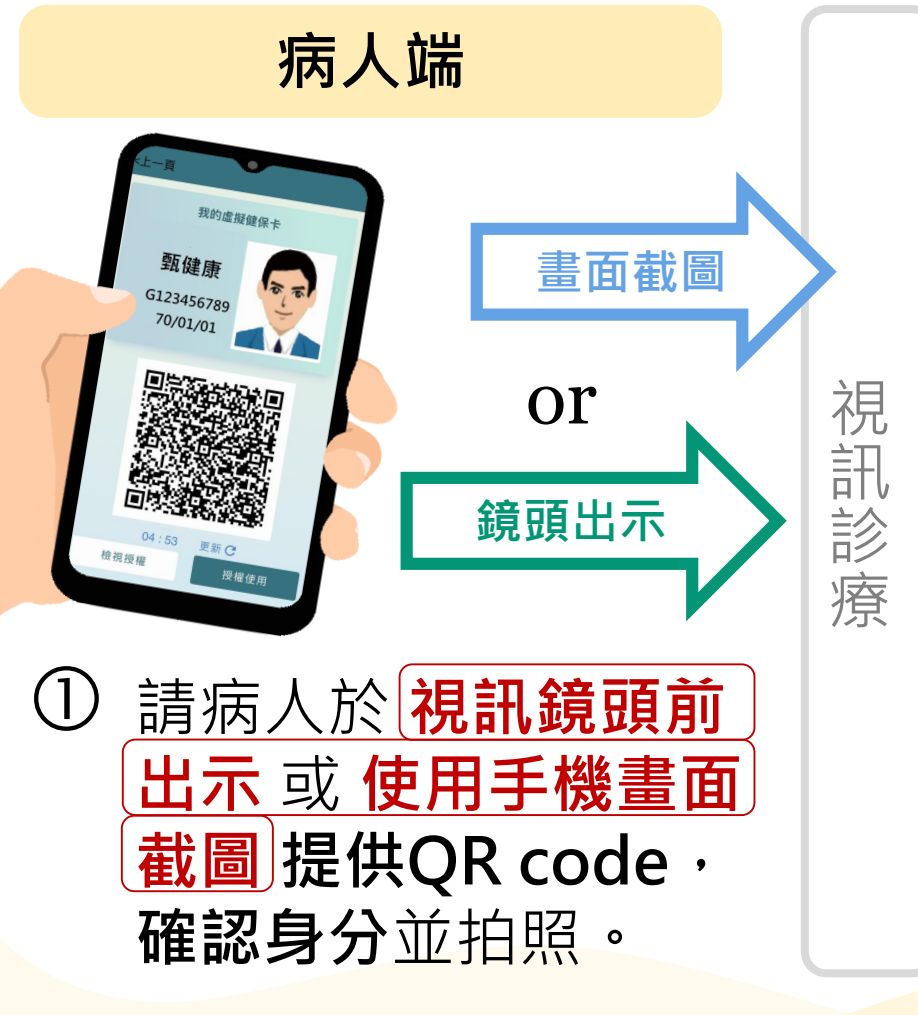

缺點:視訊與產生虛擬卡QR CODE若為同一支手機,傳遞虛擬卡QR CODE較不便利。

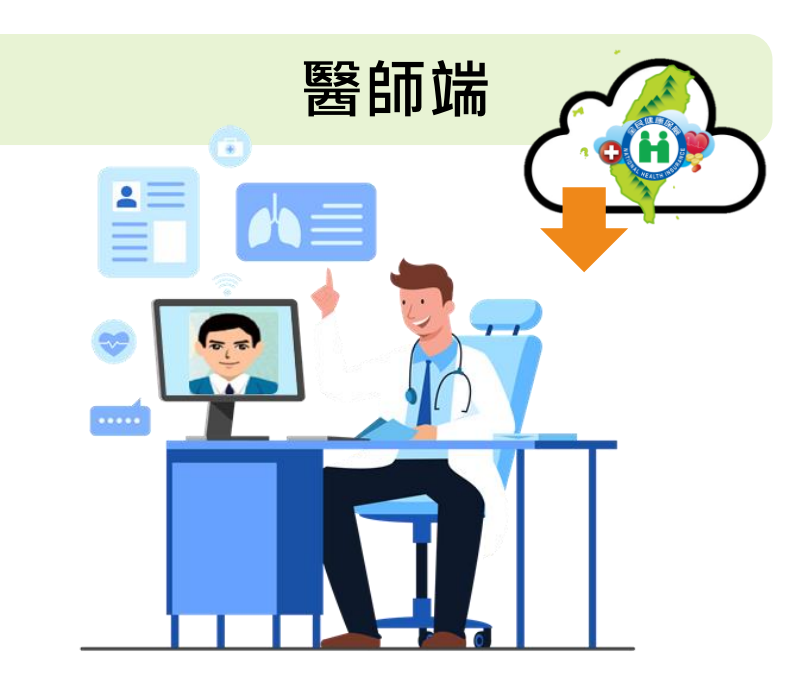

② 醫師端掃描病人QR code →進入健保醫療資訊雲端 查詢系統查看病人近期就 醫資料,作為診斷參考。

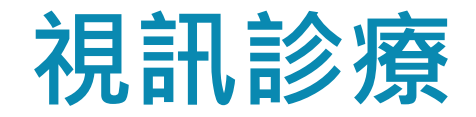

#### B.院所端完成虛擬健保卡 SDK介接

為改善民眾傳遞虛擬卡QR CODE不便利性, 院所HIS系統完成介接【虛擬(行動)健保卡系統整合視訊診療 門診醫院系統介接說明】程式 確認民眾身分後,請健保署系統提供民眾虛擬健保卡。 2通知民眾開啟虛擬健保卡,並於**10分鐘內點選:同意** 健保署 醫師端 病人端 系統 視 訊診 療 使用您的 虚 擬 健 保 卡 授 不同意 同意

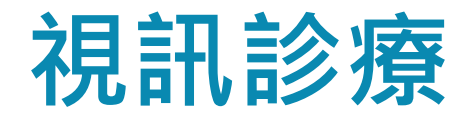

#### B.院所端完成虛擬健保卡 SDK介接

#### ③ 經民眾同意,在1小時內取得健保署提供的虛擬健保卡 QR code,供調閱雲端健保資訊,進行視訊診療。

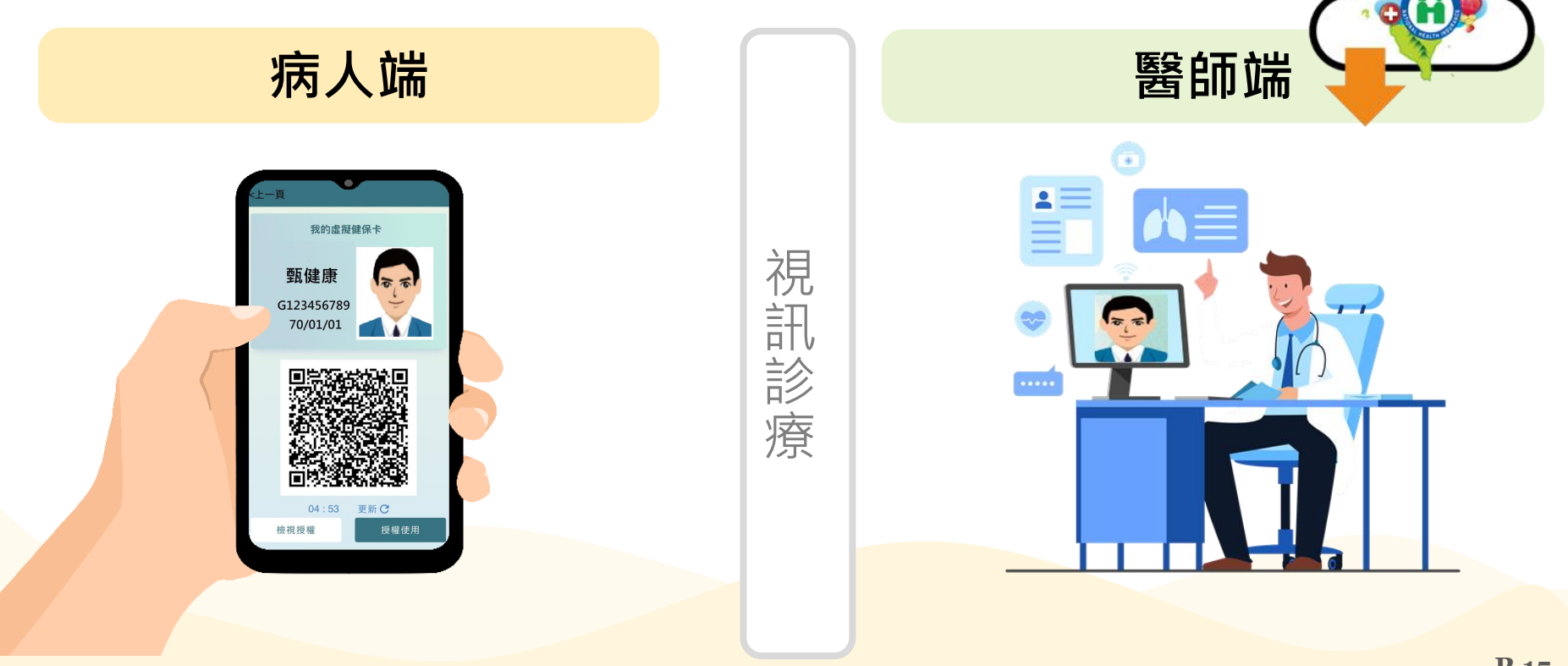

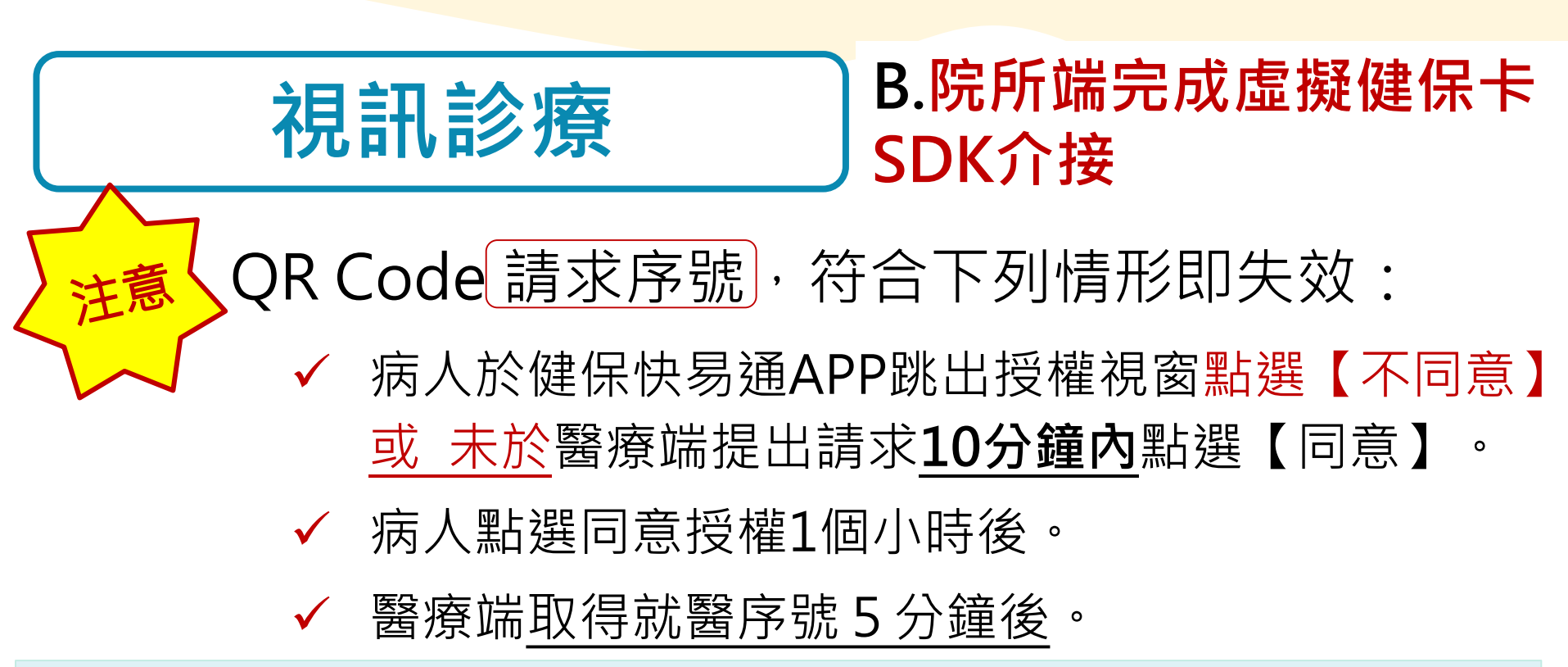

以下資訊必須在1個小時內,透過API方式取得病人虛 擬健保卡QR Code:

#### •授權憑證(Token)

- 虛擬健保卡系統QR Code 請求序號
- 同一請求需間隔30秒 並僅允許5次

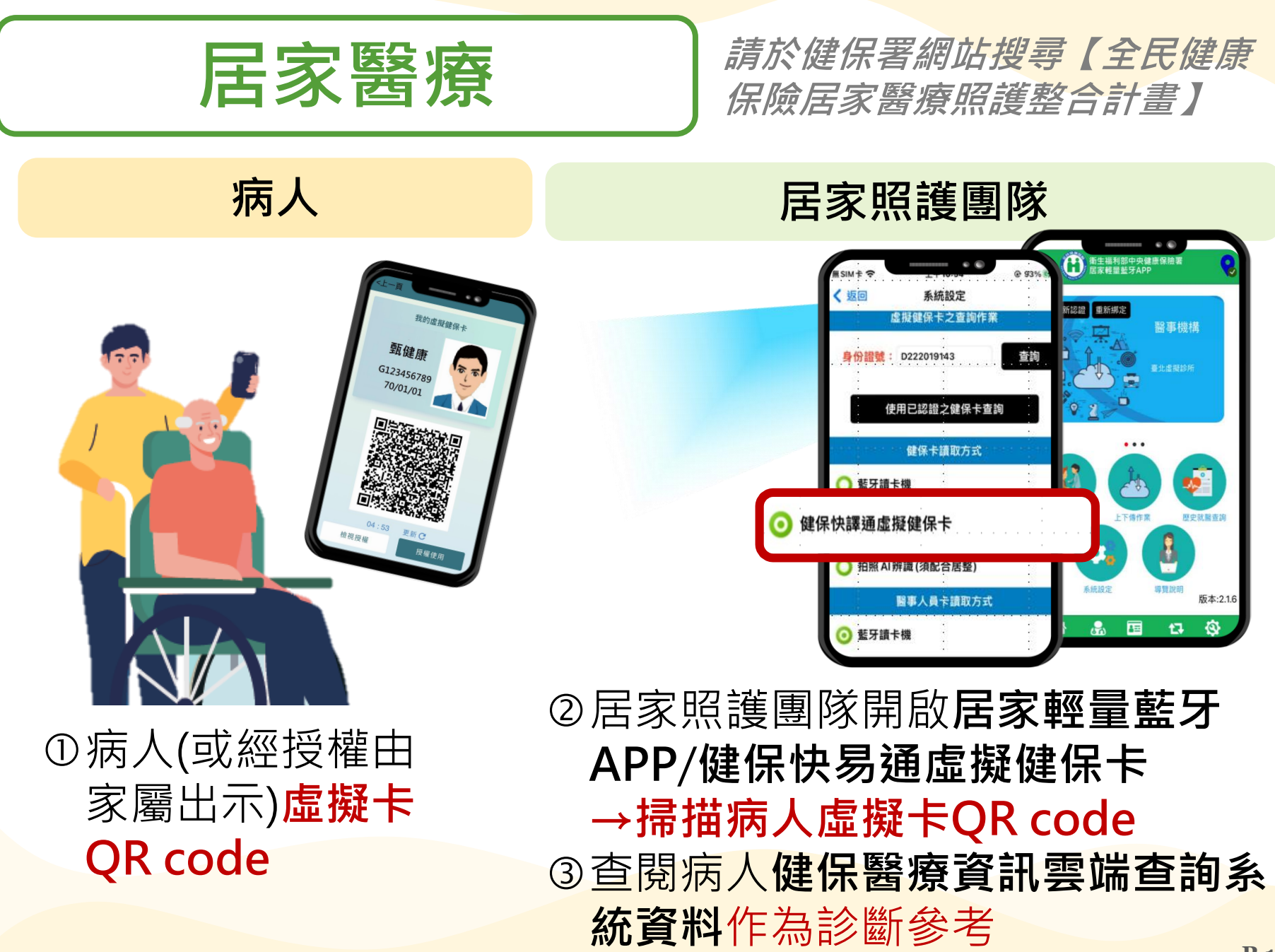

## 02. 居家醫療獎勵金辦法

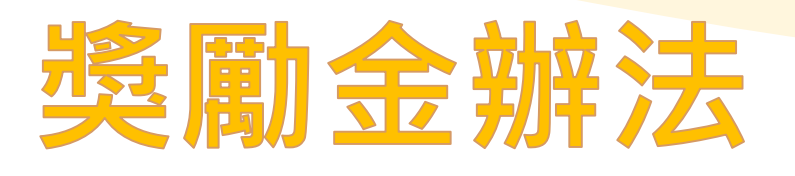

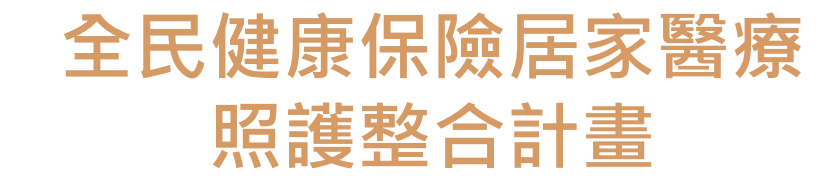

- □ 主要獎勵場域:
- 居家醫療

- □ 獎勵來源:
  - 全民健康保險居家醫療照護整合計畫
- □ 計畫獎勵期間: 111年5月~12月

#### □ 獎勵項目:

①協助收案病人申請虛擬健保卡獎勵金

② 虛擬健保卡申報指標獎勵金

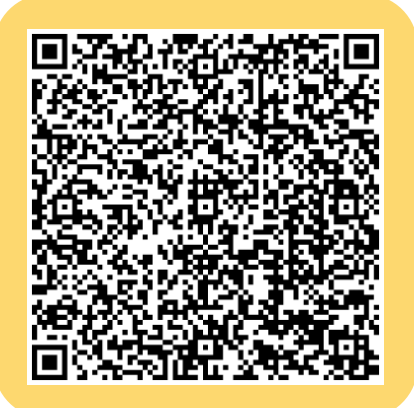

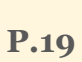

#### ①協助申請綁定虛擬健保卡

- □ 費用: 200點/人(限獎勵一次)
- □ 協助收案病人綁定健保卡符合下列條件者:
  - ✓ 取得病人或家屬同意,透過健保快易通APP以【專案申 請(醫事/臨櫃人員)】功能綁定,並將佐證資料存於病 歷備查。
    - EX:虛擬健保卡照片、已完成綁定畫面截圖等。
  - ✓ 收案期間,以虛擬健保卡方式申報醫療費用且成功。

**注意!**已綁定者有重複綁定不予重複獎勵如下:

★ <u>手機故障、更換手機</u>重新綁定
★ 本計畫結案後由其他醫事機構協助綁定
★ 已由他計畫特約院所協助綁定

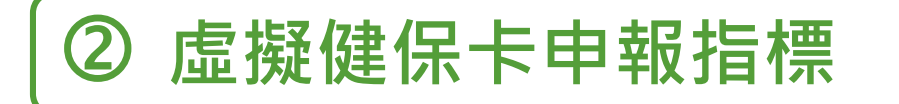

#### □ 指標定義(占率公式):

當年度以虛擬健保卡申報本計畫醫療費用成功之件數

當年度申報本計畫醫療費用之件數

#### □ 獎勵條件與費用:

以虛擬健保卡申報本計畫醫療費用之案件。

| 獎勵指標<br>占率    | 每件獎勵點數 |        | 當年度累計收案≧10人且                     |
|---------------|--------|--------|----------------------------------|
|               | 一般地區   | 山地離島地區 | <u>提供病人居家醫療照護</u> ,<br>(每機構獎勵點數) |
| 25% ≦ 占率 <50% | 10     | 20     | 5,000                            |
| 50%≦占率 <70%   | 20     | 40     | 10,000                           |
| ≥70%          | 20     | 40     | 20,000                           |

## 03. 醫事人員協助申請 虛擬卡流程

僅適用於【全民健康保險居家醫療照護整合計畫】今年 5月~12月辦理之「協助保險對象申請虛擬健保卡獎勵金」

## 協助民眾申請虛擬健保卡之 特約醫療院所需要具備哪些資格?

- 爰僅有參與居整計畫且有安裝及測試完成虛擬健
   保卡SDK(具有試辦計畫代碼VC)之特約醫療
   院所,始能向分區業務組申請「產生虛擬健保卡
   審核認證碼」及「虛擬健保卡查詢作業」之權限。
- 該院之機構管理者登錄VPN授權給該院之使用者,
   其使用者可藉由自身虛擬健保卡或居家輕量藍
   牙APP產生虛擬健保卡審核驗證碼。

## 審核認證碼綁定

醫事人員協助民眾申請 虛擬健保卡之流程有二:

①以**居家輕量藍牙 APP** 產生虛擬健保卡審核 驗證碼

②以**醫事人員個人虛擬** 健保卡產生虛擬健保卡 審核驗證碼

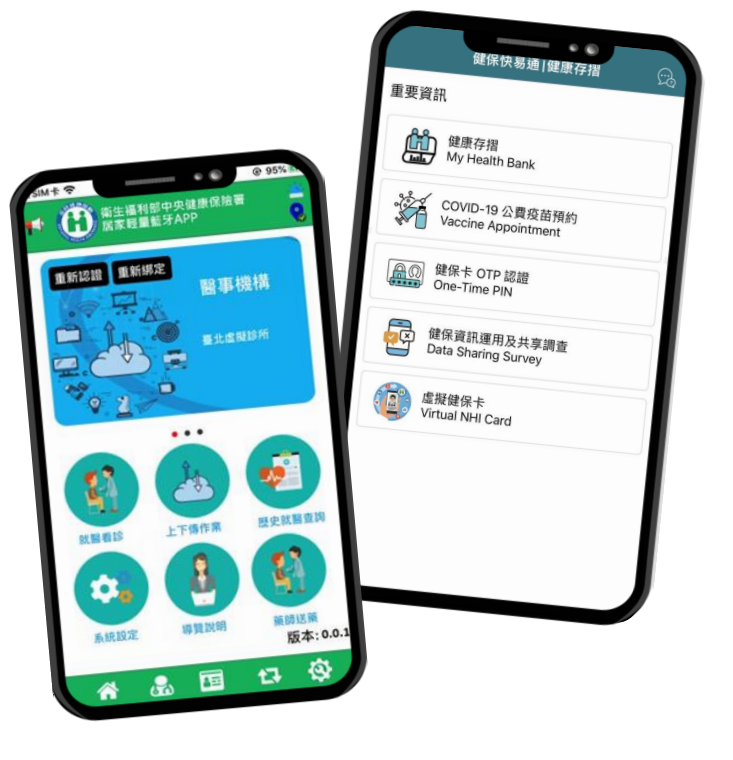

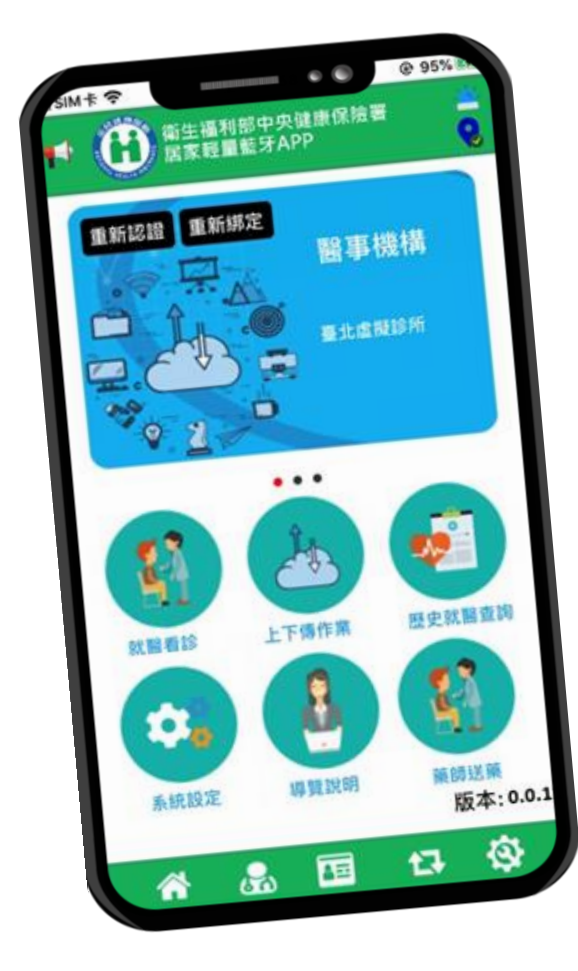

## 產生審核認證碼 方式① **居家輕量藍牙APP**

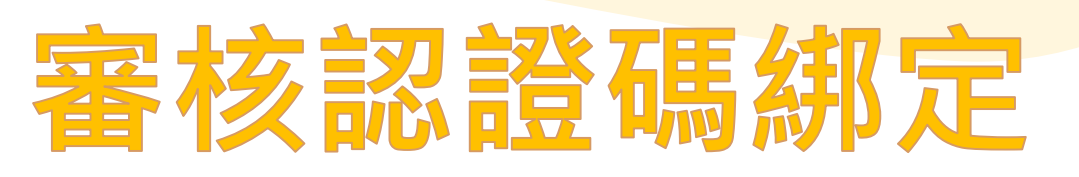

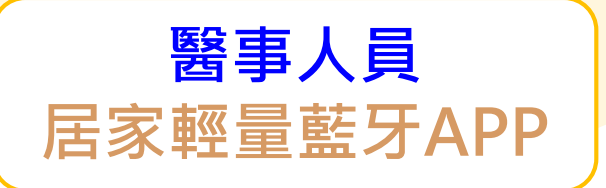

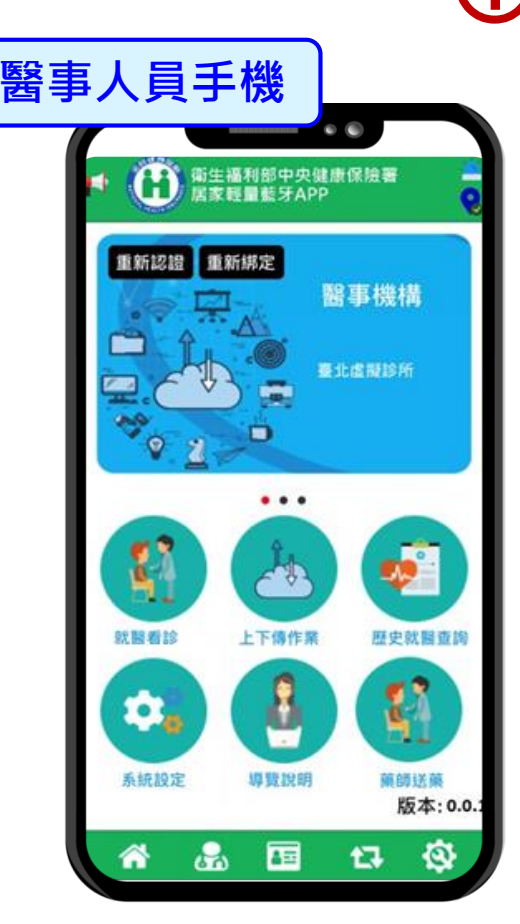

 ① 健保服務申請:健保資訊網服務 系統(VPN)/現行作業區/健保服 務申請作業/選取輕量藍牙方案 →點選申請

> ② 居家輕量藍牙APP下載: 健保資訊網服務系統(VPN) / 居家輕量藍牙方案(院 所)/居家輕量藍牙方案申請 及APP下載及綁定。

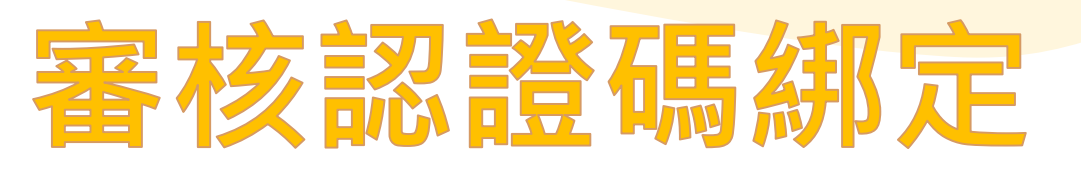

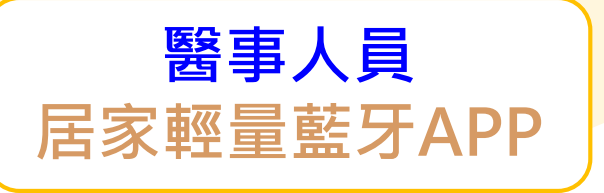

#### 3 點選【系統設定】

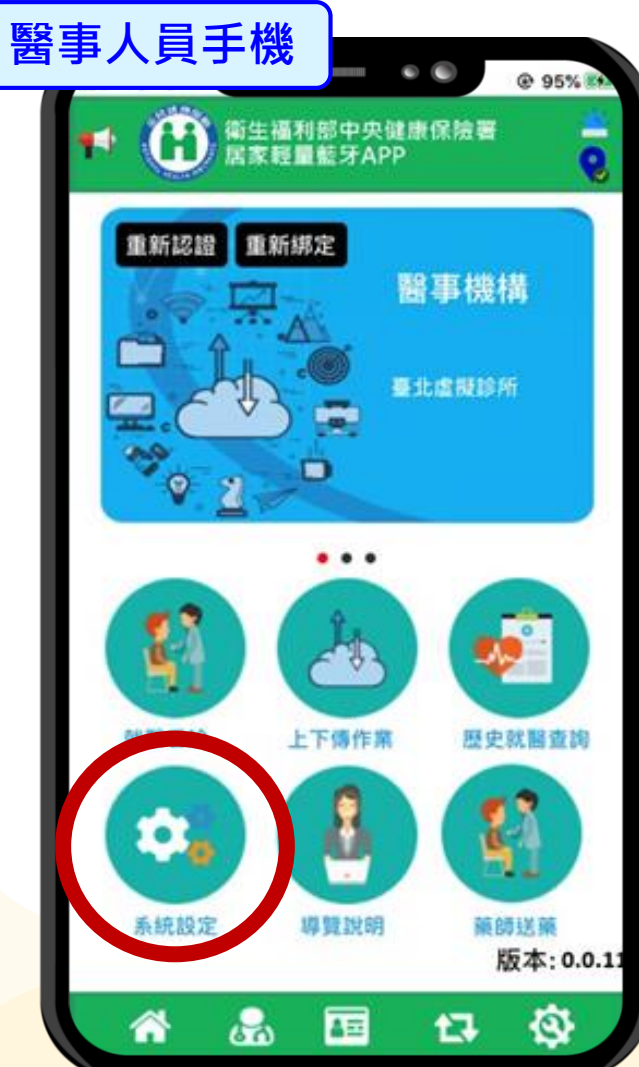

#### ④ 虛擬健保卡之審核認證碼

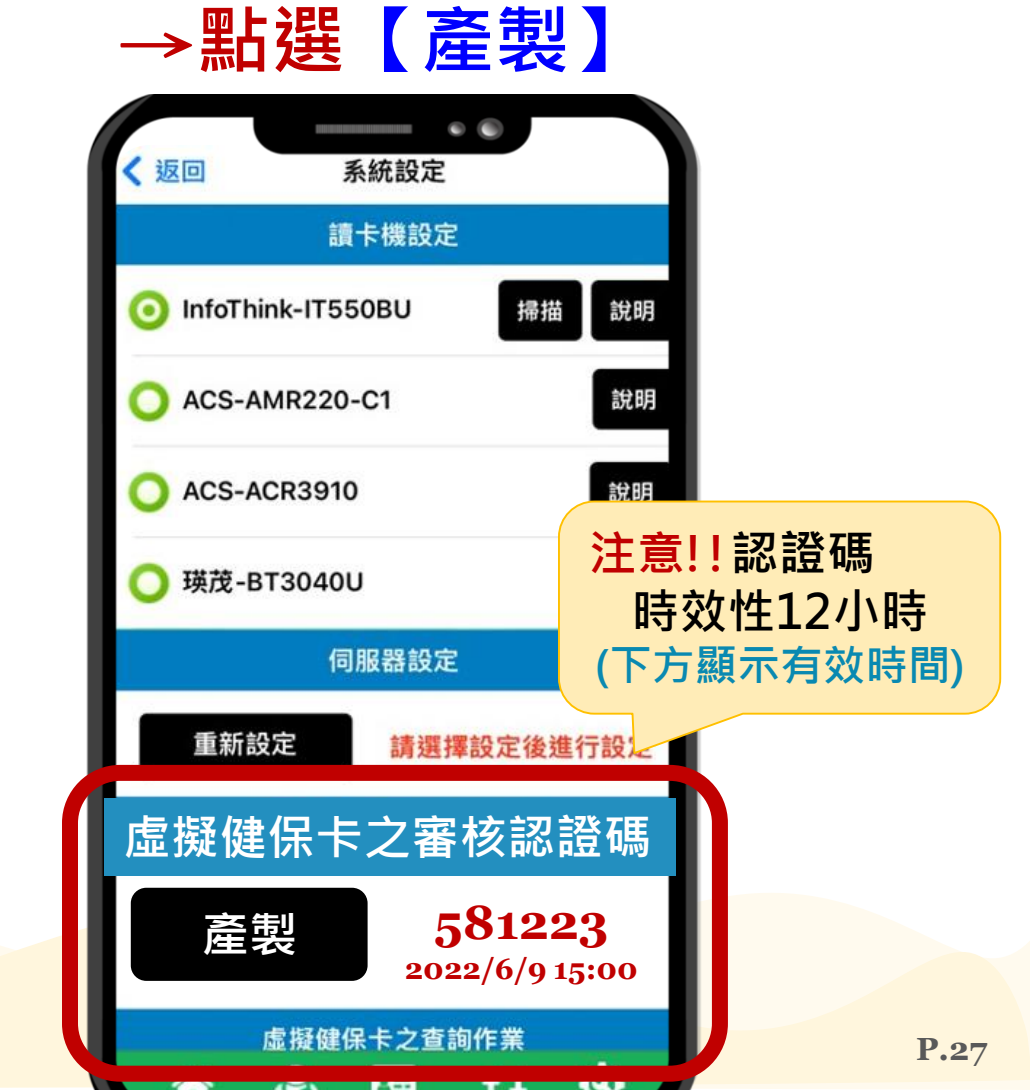

### 產生審核認證碼 方式② 健保快易通APP

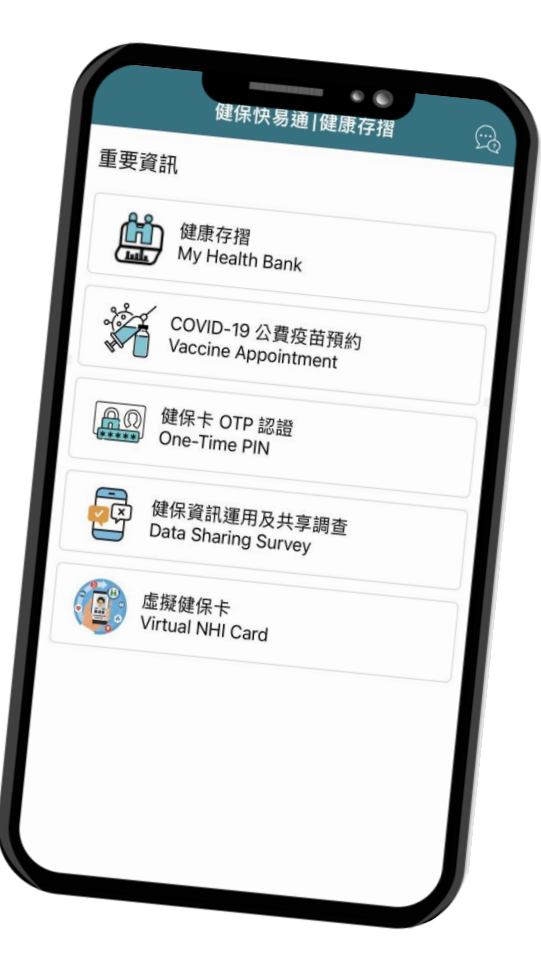

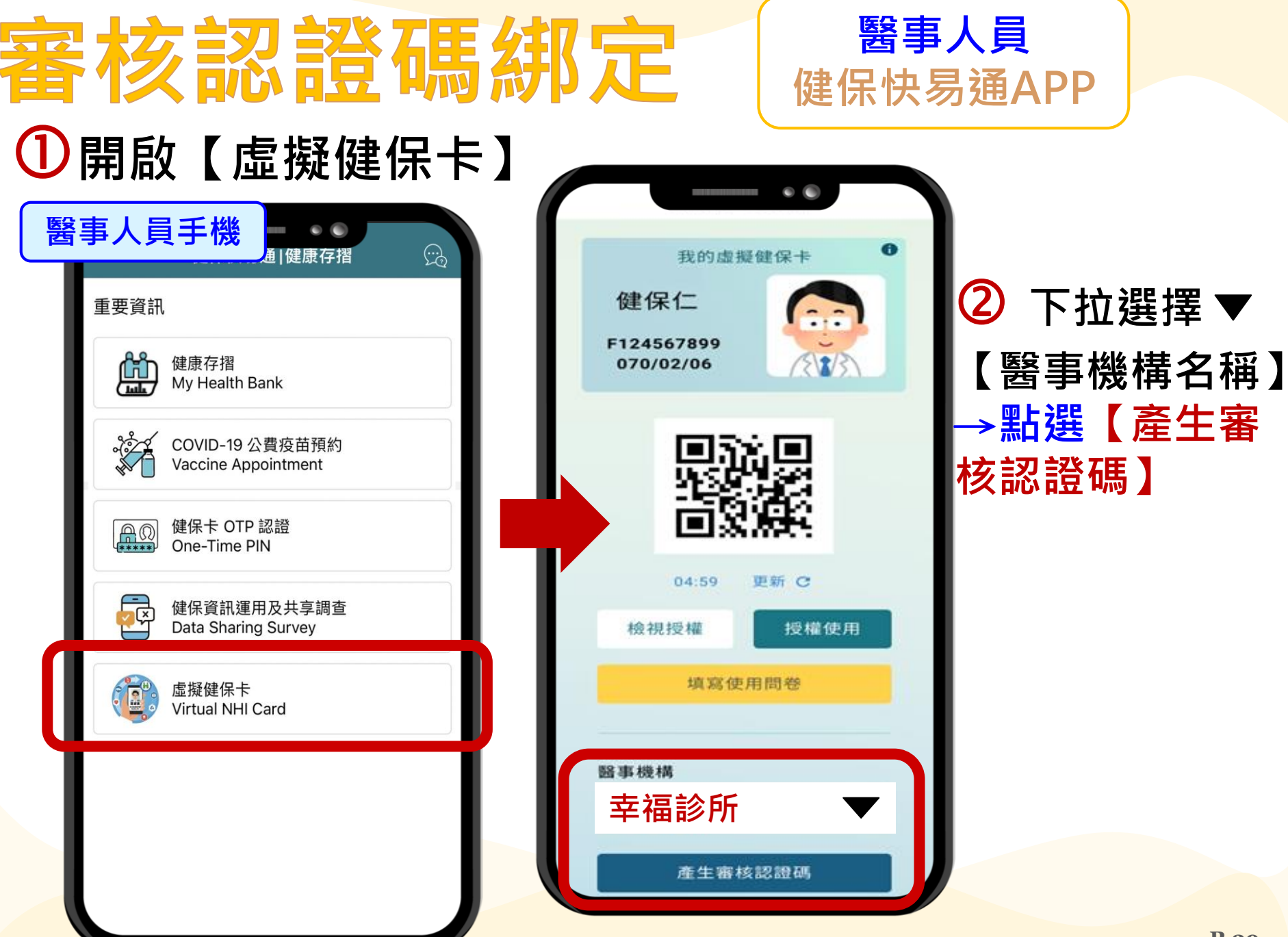

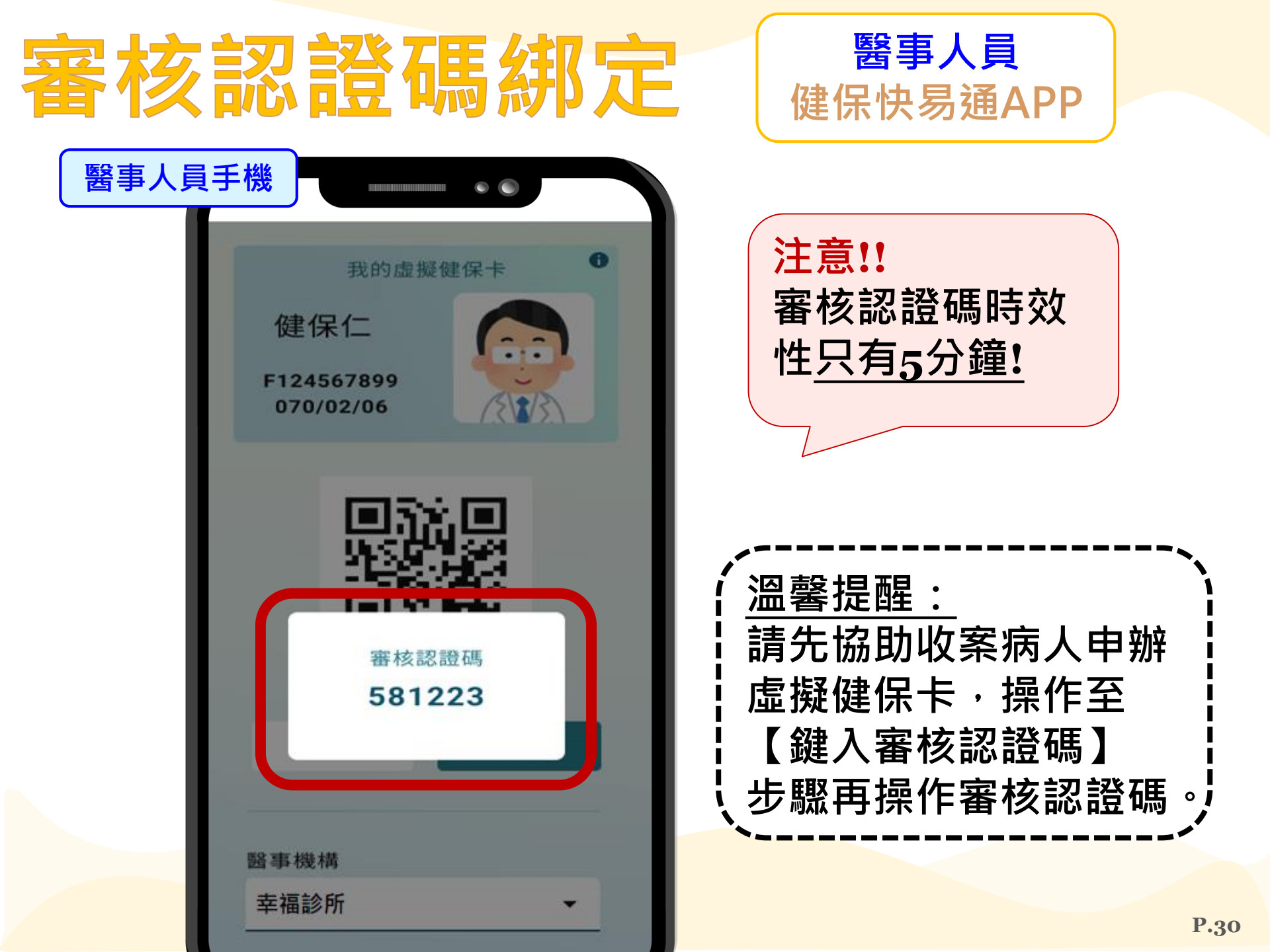

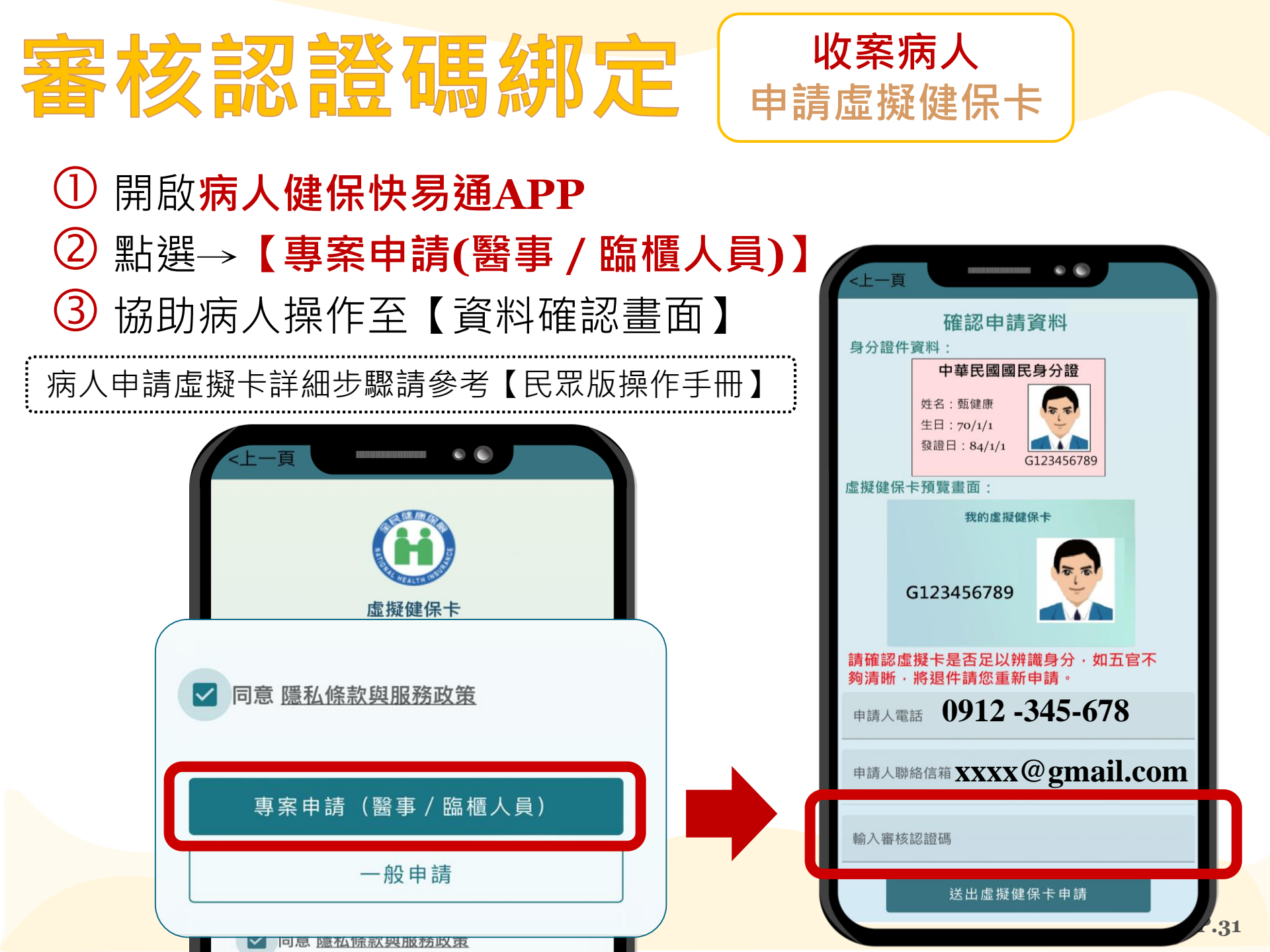

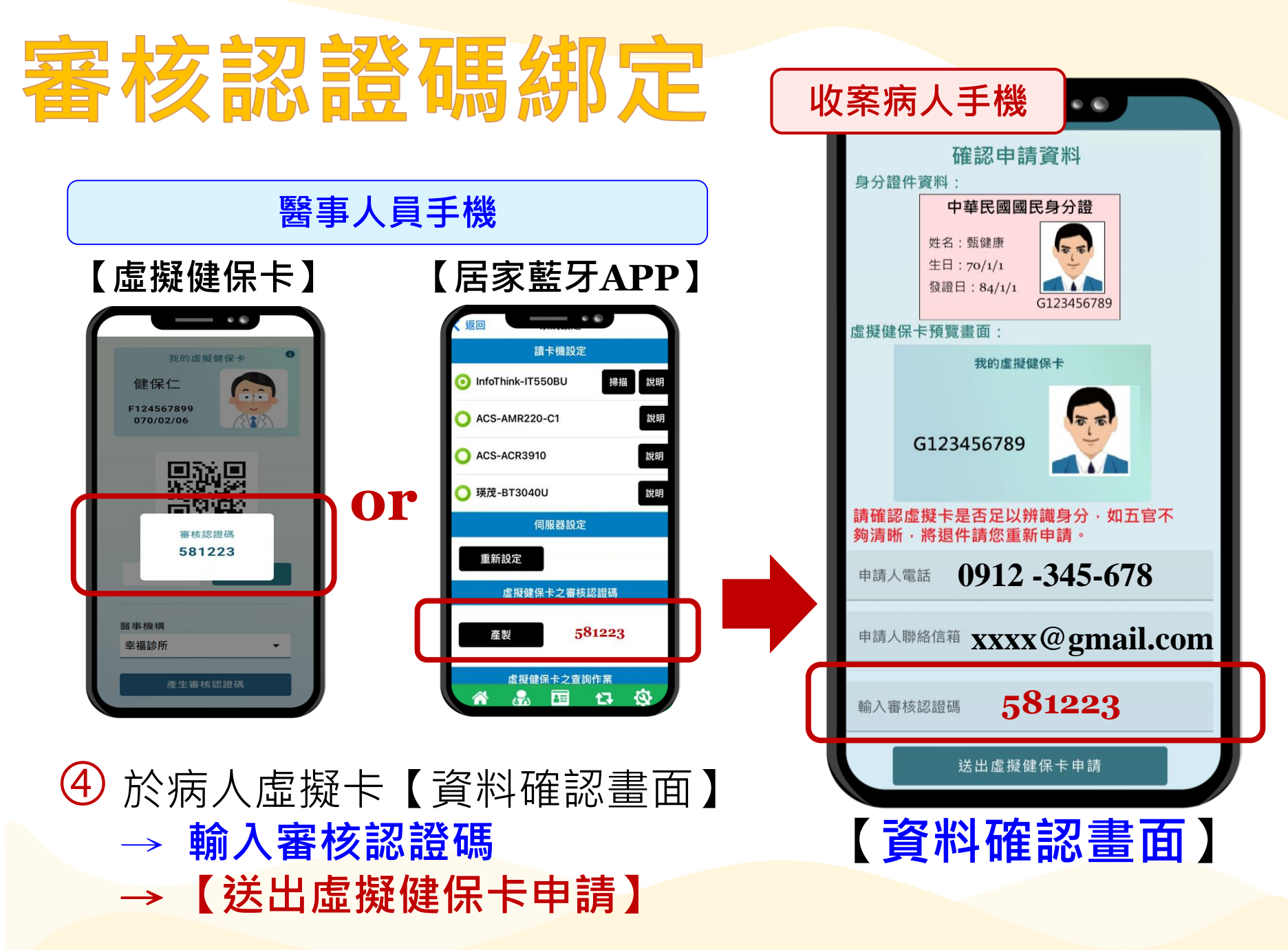

## **審核認證碼綁定** 完成網定

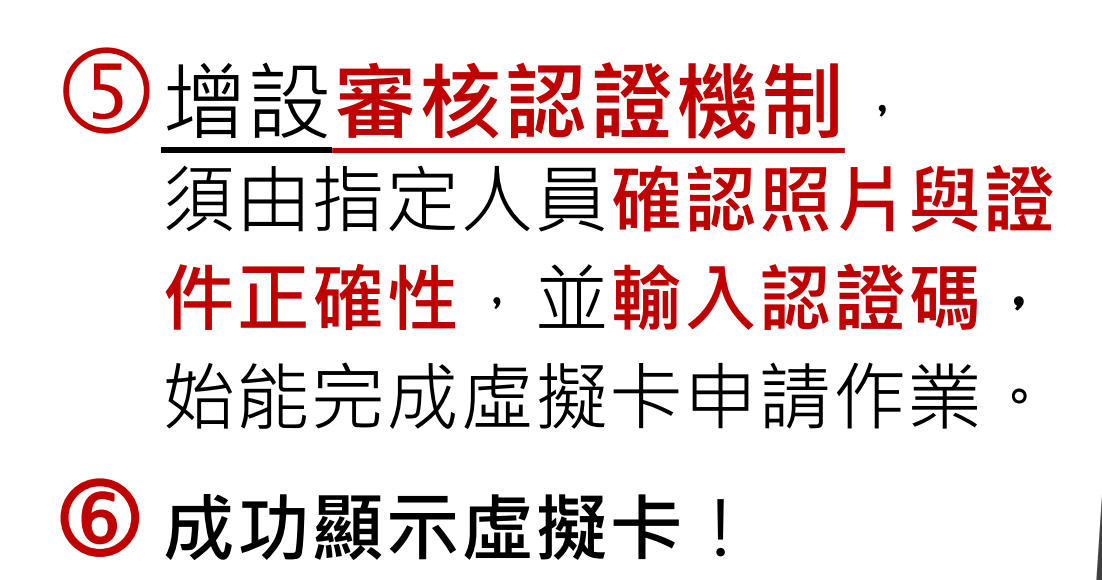

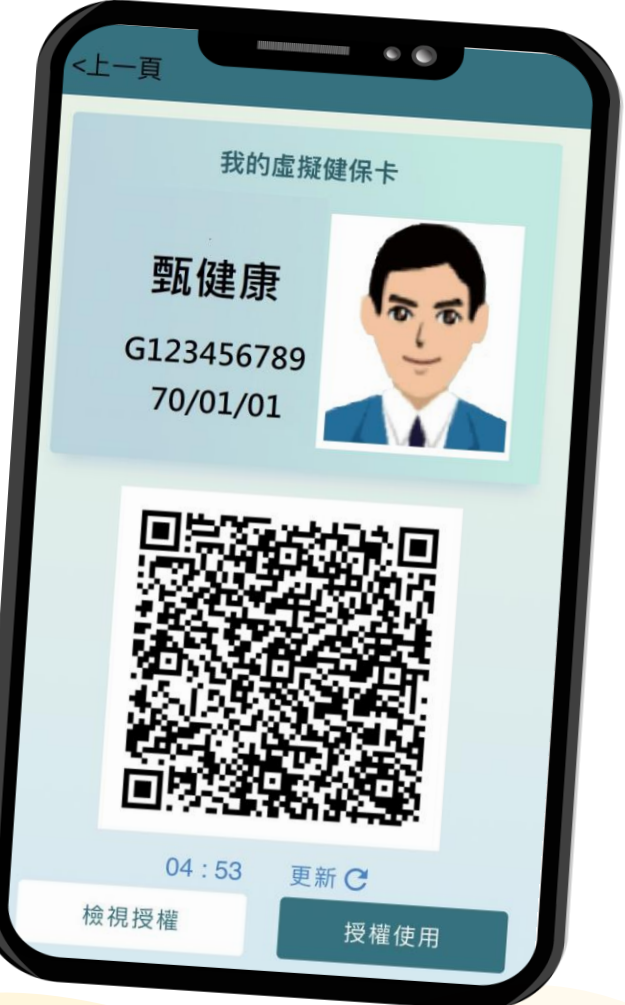

## 04. 常見問題Q&A

#### Q1:醫事機構提供民眾受理虛擬健保卡就醫,是否 僅侷限居家醫療、遠距醫療或視訊門診?

- A1: 虛擬健保卡、健保資料上傳及醫療費用申報皆 無限制參與院所之類別,故醫療院所可使用推 動於各醫療場域(EX:門診或一般住院)。
- **Q2**: <u>虛擬健保卡是否適用於預防保健及預防接種等</u> 相關業務?
- A2:院所若提供成人預防保健或預防接種(或其他本 署行政協助作業規定需執行健保卡過卡、登錄 及上傳作業),仍請以實體健保卡為主。

#### Q3:協助民眾申請虛擬健保卡使用「專案申請(醫 事/臨櫃人員)」功能需要具備那些資格?

- A3:此功能僅侷限有參與「全民健康保險居家醫療 照護整合計畫」且有安裝及測試完成虛擬健保 卡SDK之特約醫療院所。
- Q4:收案病人進行4次居家醫療訪視,使用2次實體 健保卡、2次虛擬健保卡就醫該如何申報?
- A4:實體健保卡案件及虛擬健保卡案件各自以同一 療程合併申報,就醫序號取當月第1次就醫之就 醫序號為主。

Q5:使用「虛擬(行動)健保卡系統整合視訊診療門 診醫院系統介接說明」程式,是否需要申請?使 用資格為何?

A5:①無需申請。

②除原提供視訊診療院所使用外,為降低院所 購買二維條碼掃描器之負擔,預計於111年6月 30日前放寬所有院所皆可使用。

#### Q6:何處可以下載「虛擬(行動)健保卡系統整合視 訊診療門診醫院系統介接說明」程式?

A6:特約醫療院所僅需至本署健保資訊網服務系統 (VPN)/下載專區/類別:其他、服務項目:虛 擬健保卡SDK,下載安裝「虛擬(行動)健保卡 系統整合視訊診療門診醫院系統介接說明」程 式。 Q7:若院所已由「虛擬(行動)健保卡系統整合視訊 診療門診醫院系統介接說明」程式向本署索取 民眾虛擬健保卡QR CODE,但民眾健保快易 通APP/虛擬健保卡畫面無跳出?

A7:①請院所先確認向本署索取身分證字號是否有 誤·以及「醫事機構視訊門診以請求序號取得 民眾虛擬健保卡」是否有錯誤訊息(錯誤訊息可 參考「虛擬(行動)健保卡系統整合視訊診療門 診醫院系統介接說明」規格說明書)。 ② 若前述作業皆無問題 · 民眾健保快易通 APP/虛擬健保卡畫面仍無彈跳「同意授權院 所使用虛擬健保卡之提醒視窗」,則請民眾重 新整理虛擬健保卡畫面即可。

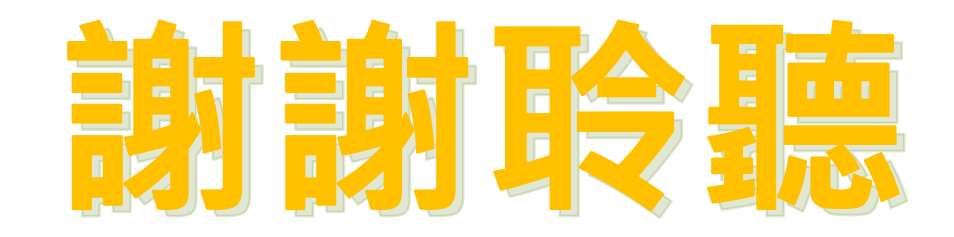

500<sup>7</sup> 2803

**?**, **?**